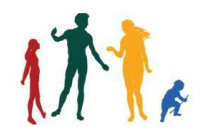

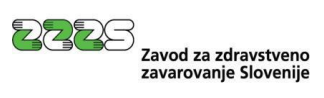

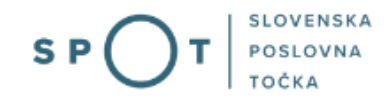

Navodilo za pridobitev potrdila o številu zaposlenih na portalu SPOT

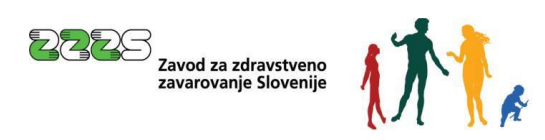

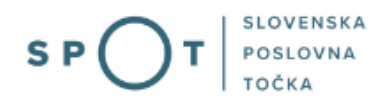

# Zgodovina dokumenta

| Verzija | Sprememba    | Avtor | Opis sprememb          |
|---------|--------------|-------|------------------------|
| 1.0     | 11. 5. 2022  | ZZZS  | Vzpostavitev dokumenta |
| 1.1     | 13. 6. 2022  | MJU   | Sprememba slike        |
| 1.2     | 20. 12. 2024 | MDP   | Ureditev dokumenta     |

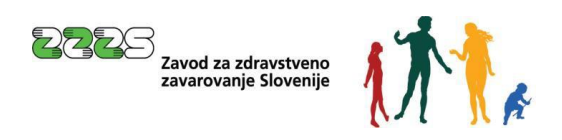

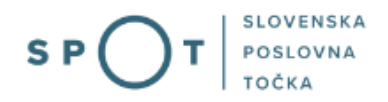

# Kazalo vsebine

| 1. | I   | Uvo   | d                                              | 5 |
|----|-----|-------|------------------------------------------------|---|
| 2. | l   | Na k  | ratko o postopku                               | 6 |
| 3. | I   | Prija | va v Moj SPOT                                  | 7 |
|    | 3.1 | L     | Namizje in izbira poslovnega subjekta          | 9 |
|    | 3.2 | 2     | Seznam postopkov in delo z vlogami             | 9 |
| 4. | l   | Post  | opek Pridobitev potrdila o številu zaposlenih1 | 1 |
|    | 4.1 | 1     | Priprava nove vloge                            | 2 |
|    | 4.2 | 2     | Prevzem potrdila1                              | 5 |

# Kazalo slik

| Slika 1: Prijava v portal SPOT                                      |
|---------------------------------------------------------------------|
| Slika 2: Izbira varne prijave                                       |
| Slika 3: Izbira poslovnega subjekta                                 |
| Slika 4: Dostop do seznama postopkov9                               |
| Slika 5: Izbira postopka Pridobitev potrdila o številu zaposlenih10 |
| Slika 6: Prikaz že oddanih vlog za pridobitev potrdila11            |
| Slika 7: Priprava nove vloge                                        |
| Slika 8: Vnos šifer poslovnih enot                                  |
| Slika 9: Predogled pripravljene vloge                               |
| Slika 10: Elektronski podpis vloge14                                |
| Slika 11: Sporočilo za potrditev elektronskega podpisovanja vloge14 |
| Slika 12: Obvestilo o uspešnem elektronskem podpisu in oddaji vloge |

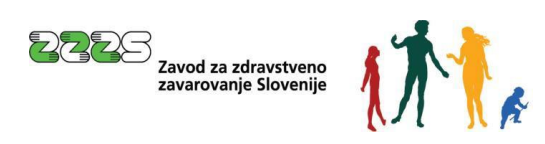

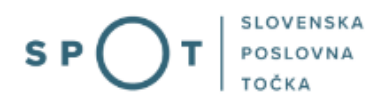

# Slovarček:

| Zakon o poslovnem registru Slovenije                 | Zakon o poslovnem registru poleg ostale zakonodaje določa pravno podlago za delovanje informacijskega sistema za podporo poslovnim subjektom.                                                                   |
|------------------------------------------------------|----------------------------------------------------------------------------------------------------|
| Pravilnik o točkah za podporo poslovnim<br>subjektom | Definira znamko SPOT, Slovenska poslovna točka. Prvi nivo sistema<br>SPOT predstavlja portal SPOT.                                                                                                    |
| Ministrstvo za digitalno preobrazbo                  | Ministrstvo, pristojno za zagotavljanje elektronskih storitev javne<br>uprave, je med drugim zadolženo tudi za upravljanje<br>informacijskega sistema za podporo poslovnim subjektom (portal<br>SPOT).          |
| SPOT, Državni portal za poslovne<br>subjekte         | Portal SPOT predstavlja javni spletni portal za podporo poslovnim<br>subjektom v skladu z zakonom (ZPRS), ki ureja postopke v sistemu<br>za podporo poslovnim subjektom.                                        |
|                                                      | Portal SPOT, Slovenska poslovna točka, je osrednji državni portal za<br>poslovne subjekte, ki nudi informacije o pogojih poslovanja v<br>Sloveniji ter elektronske storitve in postopke.                        |
| Moj SPOT                                             | Moj SPOT je informacijski sistem, ki je del portala SPOT, do<br>katerega uporabniki lahko dostopajo s prijavo prek varne SI-PASS<br>prijave.                                                                    |
|                                                      | Moj SPOT omogoča varno elektronsko poslovanje, elektronske storitve in postopke za poslovne subjekte.                                                                                                    |
| Pristojni organ                                      | Pristojni organi so vsebinski skrbniki elektronskih storitev in postopkov, ki so vzpostavljeni na portalu SPOT.                                                                                                 |
| Enotni kontaktni center državne uprave               | Enotni kontaktni center državne uprave (EKC) deluje v okviru<br>Ministrstva za digitalno preobrazbo, Direktorata za podporo<br>uporabnikom.                                                                     |
|                                                      | EKC je namenjen vsebinski in tehnični pomoči na 1. nivoju podpore<br>pri uporabi elektronskih storitev, ki jih država zagotavlja<br>prebivalcem, tujcem, poslovnim subjektom in zaposlenim v državni<br>upravi. |
|                                                      | Dostop do storitev EKC:<br>t: 080 2002<br>e: ekc@gov.si                                                                                                    |

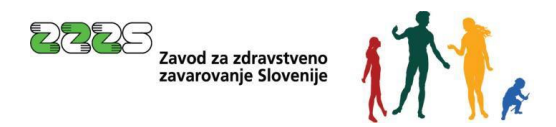

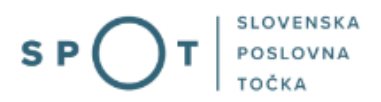

## 1. Uvod

Ta navodila vsebujejo informacije in napotke za uporabo elektronskega postopka, ki ga želite opraviti na portalu SPOT.

Vsebina navodil je bila usklajena in potrjena s strani vsebinskih skrbnikov postopka.

Za dodatno podporo in pomoč se lahko obrnete na ekc@gov.si.

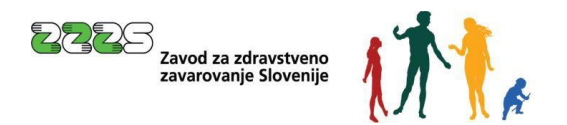

## 2. Na kratko o postopku

Delodajalci za različne namene (prijave na razpise, pridobitev posojil ipd.) potrebujejo potrdilo o številu zaposlenih. V nekaterih primerih mora potrdilo vsebovati tudi število zaposlenih invalidov.

Delodajalci so se za pridobitev takšnega potrdila obrnili na Zavod za zdravstveno zavarovanje Slovenije (ZZZS). Postopek je bil zamuden tako za delodajalca kot za ZZZS.

Po novem lahko delodajalec tako potrdilo pridobi hitro in enostavno na portalu SPOT. Na portalu odda vlogo in v času ene ure, od ponedeljka do petka med 7h in 18h, že lahko prevzame potrdilo v elektronski obliki, ki ga ZZZS izdela samodejno.

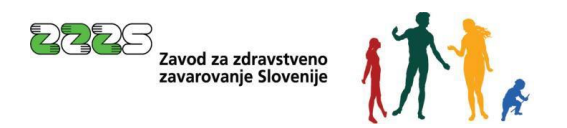

## 3. Prijava v Moj SPOT

- Do e-postopkov in storitev portala SPOT lahko dostopajo **samostojni podjetniki, gospodarske družbe** oziroma **drugi poslovni subjekti** (v nadaljevanju **poslovni subjekti**), ki so vpisani v <u>Poslovni register Slovenije</u>.
- E-postopke in storitve na portalu SPOT lahko v imenu poslovnega subjekta ureja **zakoniti zastopnik** oziroma **nosilec dejavnosti, družbenik** ali s strani zakonitega zastopnika **pooblaščena oseba** (pooblaščenec).
- Za **dostop in izvajanje e-postopkov** na portalu SPOT se prijavite v Moj SPOT prek spletne prijave <u>SI-PASS</u>.
- V **Moj SPOT** se lahko prijavite z različnimi **sredstvi za prijavo**, ki so namenjeni avtentikaciji in identifikaciji uporabnika, s čimer se zagotavlja varno elektronsko poslovanje.
- Za prijavo v Moj SPOT kliknete gumb »Prijava SI-PASS« v zgornjem desnem kotu.

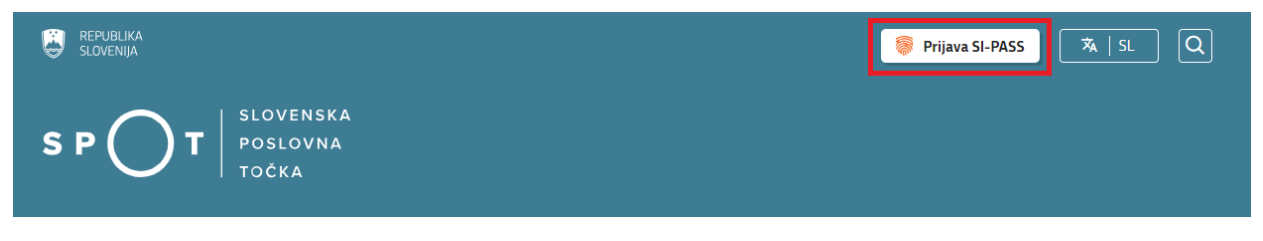

Slika 1: Prijava v portal SPOT

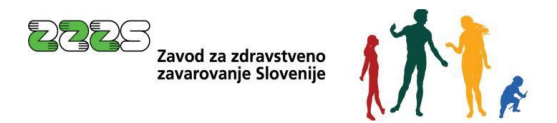

• V Moj SPOT se je mogoče prijaviti z različnimi sredstvi SI-PASS.

| SI-TRUST<br>SI-PASS<br>Storitev za spletno prijavo in e-podpis<br>Authentication and e-Sienature Service |   |
|----------------------------------------------------------------------------------------------------|---|
| Prosimo, izberite želeni način prijave                                                                   | X |
| Digitalno potrdilo                                                                                       | i |
| smsPASS                                                                                                  | 1 |
| Osebna izkaznica s čitalnikom kartic                                                                     | i |
| Osebna izkaznica z mobilno aplikacijo                                                                    | i |
| Rekono                                                                                                   | i |
| Halcom One                                                                                               | i |
| Prijava državljana EU                                                                                    | i |
| Nič od navedenega                                                                                        | i |

Slika 2: Izbira varne prijave

• Izberite želeni način prijave. V nadaljevanju boste preusmerjeni do namizja.

## Ne spreglejte!

Za **elektronsko podpisovanje** vlog in dokumentov je v **določenih postopkih** potrebno imeti nameščeno komponento za podpisovanje <u>ProXSign</u>. Za izvedbo e-podpisa s komponento ProXSign potrebujete kvalificirano digitalno potrdilo.

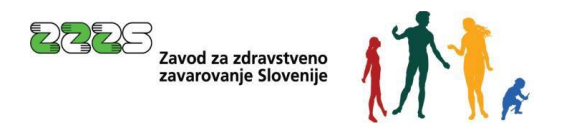

## 3.1 Namizje in izbira poslovnega subjekta

Po prijavi v sistem se vam bo prikazalo **namizje**, v katerem bodo prikazan poslovni subjekt s podatki in vaša funkcija v njih (zakoniti zastopnik oziroma nosilec dejavnosti, družbenik, pooblaščenec).

Izberite poslovni subjekt, za katerega želite opraviti želeni postopek.

| 📕 s       | EPUBLIKA SP         | ΓC | Državni portal za poslovne subjekte |                                                                                                  |                   |                     |                      |  | Jure Prošt<br>DŠ 64249760 | 2                  |
|-----------|---------------------|----|-------------------------------------|--------------------------------------------------------------------------------------------------|-------------------|---------------------|----------------------|--|---------------------------|--------------------|
| Izbei     | ri poslovni subjekt | >  | Nam                                 | iizje                                                                                            |                   |                     |                      |  |                           |                    |
| 匬         | Moj SPOT            |    | SEZNA                               | AM POSLOVNIH SUBJEKTOV ①                                                                         |                   |                     |                      |  |                           |                    |
| _         |                     |    |                                     | Naziv ↑↓                                                                                         | Davčna številka 斗 | Matična številka ↑↓ | Vrsta zastopanja     |  |                           |                    |
| ä         | Vloge               | ~  | *                                   | Prošt Test, s sklepom d.o.o.                                                                     | 75257793          | 6943683000          | Družbenik, Zastopnik |  |                           |                    |
| =         | Postopki            |    | ☆                                   | SANOLABOR, podjetje za prodajo medicinskih, laboratorijskih in<br>farmacevtskih proizvodov, d.d. | 62340735          | 5000823000          | Pooblaščenec         |  |                           |                    |
| B         | Dokumenti           |    | ☆                                   | ZAVOD ZA ZDRAVSTVENO ZAVAROVANIE SLOVENIJE                                                       | 41698070          | 5554195000          | Pooblaščenec         |  |                           |                    |
| $\square$ | Obvestila           |    |                                     |                                                                                                  |                   |                     |                      |  |                           |                    |
| 808       | Moia pooblastila    |    | 쇼                                   | SRC sistemske integracije d.o.o.                                                                 | 20453957          | 1447190000          | Pooblaščenec         |  |                           |                    |
| -         |                     |    | ☆                                   | Test od doma s.p.                                                                                | 10946454          | 7301715000          | Pooblaščenec         |  |                           |                    |
|           | Vmesniki            |    |                                     | KOLEKTOR ETRA Energetski transformatorji d.o.o.                                                  | 34225064          | 5041686000          | Pooblaščenec         |  |                           |                    |
|           | Navodila            |    |                                     | -                                                                                                |                   |                     |                      |  |                           |                    |
| 曲         | Poslovni koledar    |    |                                     |                                                                                                  |                   |                     |                      |  | V                         | <u>si subjekti</u> |

#### Slika 3: Izbira poslovnega subjekta

### 3.2 Seznam postopkov in delo z vlogami

Do **seznama postopkov** za vaš poslovni subjekt lahko dostopate s pomočjo **menija** na levi strani ali prek bližnjice v kvadratku, pod sekcijo **Izpostavljeno**.

| SLOVENIJA S P T             | Državni portal za poslovne subjekte                                                                                                    |              |              | Jure Prošt<br>DŠ 64249760 |  |  |  |
|-----------------------------|----------------------------------------------------------------------------------------------------|--------------|--------------|---------------------------|--|--|--|
| Zamenjaj poslovni > subjekt | Davčna številka: 62340735<br>Matična številka: 5000823000 SANOLABOR, podjetje za prodajo medicinskih, laboratorijskih in farmacevtskih proizvodov, d.d. |              |              |                           |  |  |  |
| 命 Мој ЅРОТ                  | Poslovni subjekt                                                                                                    |              |              |                           |  |  |  |
| 命 Poslovni subjekt          | IZPOSTAVLJENO                                                                                                    |              |              | Prijavi nap               |  |  |  |
| 🖹 Vloge 🗸                   |                                                                                                    |              | 2            |                           |  |  |  |
| i≡ Postopki                 |                                                                                                    | l>           | B            | $\bigotimes$              |  |  |  |
| Dokumenti                   | Postopki                                                                                                    | Osnutki vlog | Oddane vloge | Zaključene vloge          |  |  |  |
| Mavodila                    |                                                                                                    |              |              |                           |  |  |  |
| Doslovni koledar            |                                                                                                    | 1            |              |                           |  |  |  |

#### Slika 4: Dostop do seznama postopkov

Po kliku na gumb **Postopki** se vam odpre **seznam vseh postopkov**, ki so na voljo za vaš poslovni subjekt. Nabor postopkov je odvisen od vaše funkcije ali pooblastila.

Seznam postopkov je razdeljen po organih, ki so pristojni za vodenje postopkov. V nadaljevanju izberite Pridobitev potrdila o številu zaposlenih in pričnite z delom na vlogi/vlogah.

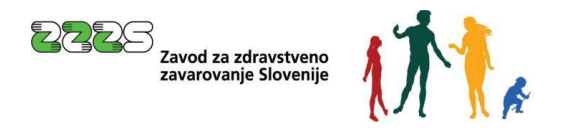

|                                                                               | Državni portal za poslovne subjekte                                                                                                    | Jure Prošt<br>DŠ 64249760 |
|-------------------------------------------------------------------------------|----------------------------------------------------------------------------------------------------|---------------------------|
| Zamenjaj poslovni > Subjekt                                                   | Davčna številka: 62340735<br>Matična številka: 5000823000 SANOLABOR, podjetje za prodajo medicinskih, laboratorijskih in farmacevtskih proizvodov, d.d.           |                           |
| 命 Moj SPOT                                                                    | Postopki                                                                                                    |                           |
| 🗄 Poslovni subjekt                                                            | Poišči postopek po nazivu ali organu ali opisu                                                                                                    | Q                         |
| 🖹 Vloge 🗸                                                                     | Prikaži priljubljene postopke                                                                                                    |                           |
| E Postopki                                                                    |                                                                                                    |                           |
| Dokumenti                                                                     | > Postopki ③                                                                                                    |                           |
| 🗐 Navodila                                                                    | ✓ ZZZS                                                                                                    |                           |
| 📅 Poslovni koledar                                                            | Sprememba obdobja veljavnosti potrdila A1<br>Priprava elektronske vloge za spremembo obdobja veljavnosti izdanih potrdil A1.                                      | Začni                     |
| æ                                                                             | <ul> <li>Pridobitev potrdila o številu zaposlenih</li> <li>Pridobitev potrdila o številu zaposlenih (in zaposlenih invalidov) po podlagah zavarovanja.</li> </ul> | Začni                     |
| <u>Tehnična pomoč in</u><br>podpora                                           | Pridobitev poimenskega seznama zaposlenih     Pridobitev poimenskega seznama zaposlenih.                                                                          | Začni                     |
| Ponedeljek - petek: 8:00 - 22:00<br>Enotni kontaktni center<br>državne uprave | > ZRSZ                                                                                                    |                           |
|                                                                               | > OZS                                                                                                    |                           |

Slika 5: Izbira postopka Pridobitev potrdila o številu zaposlenih

Več informacij o pogojih za uporabo portala SPOT je na voljo na strani <u>Pogoji za uporabo e-postopkov</u> in prijava v portal SPOT.

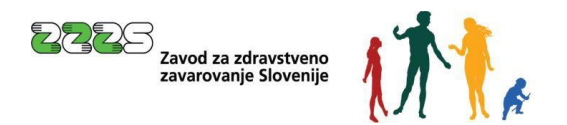

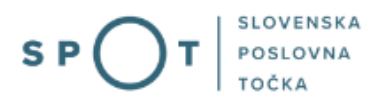

# 4. Postopek Pridobitev potrdila o številu zaposlenih

Po izbiri postopka se vam odpre spletna stran, na kateri so prikazane vloge za pridobitev potrdil, oddane v zadnjih treh mesecih.

#### Pridobitev potrdila o številu zaposlenih 🗐

| /loge, oddane v zadnjih 3 me | esecih                    |
|------------------------------|---------------------------|
|                              |                           |
| SPOT številka<br>Vložnik     | 0700-0026-20241011-000008 |
| Datum priprave vloge         | 11.10.2024                |
| Status vloge                 | Rešena                    |
| Potrdilo                     |                           |
|                              |                           |
| SPOT številka                | 0700-0026-20241009-000003 |
| Vložnik                      |                           |
| Datum priprave vloge         | 0910.2024                 |
| Status vloge                 | Rešena                    |
| Potrdilo                     |                           |
| Za oddajo nove vloge kliknit | e gumb Nova vloga         |
| Nova vloga                   |                           |

Slika 6: Prikaz že oddanih vlog za pridobitev potrdila

Pri vlogah s statusom »Rešena« je prikazan gumb »Potrdilo«, s katerim lahko prevzamete potrdilo, ki ga je ZZZS pripravil na podlagi posamezne že rešene vloge. Postopek je opisan v poglavju 4.2.

S klikom na gumb »Nova vloga« pa začnete postopek priprave nove vloge za izdajo potrdila. Postopek je opisan v naslednjem poglavju.

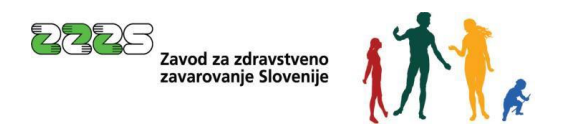

### 4.1 Priprava nove vloge

Po kliku na gumb »Nova vloga« se vam prikaže spletna stran.

| i ildobitet potraita o sterita Eapostellili de | Pridobitev | potrdila | o številu | zaposlenih | Ē |
|------------------------------------------------|------------|----------|-----------|------------|---|
|------------------------------------------------|------------|----------|-----------|------------|---|

|                                                         | Izpolnjevanje vloge                                                                                                    | predogled podatkov |        |
|---------------------------------------------------------|----------------------------------------------------------------------------------------------------|--------------------|--------|
|                                                         | SPOT številka <b>še ni določena</b>                                                                                                    |                    |        |
| Vlagatelj                                               |                                                                                                    |                    |        |
| Naziv<br>Naslov                                         | SANOLABOR, podjetje za prodajo medicinskih, laboratorijskih in farmacevtskih proizvodov, d.d.<br>Leskoškova cesta 004<br>Ljubljana<br>Ljubljana<br>1000 Ljubljana<br>Slovenija |                    |        |
| MŠPRS<br>Davčna številka                                | 5000823000<br>62340735                                                                                                    |                    |        |
| Značilnosti zahtevanega pot                             | rdila                                                                                                    |                    |        |
| Datum stanja:* 😰                                        | 05 12 2024                                                                                                    |                    |        |
| Potrdilo naj se nanaša na:*                             |                                                                                                    |                    |        |
| Na potrdilu želim tudi podatke o<br>številu invalidov:* | O Da<br>⊛ Ne                                                                                                    |                    |        |
|                                                         |                                                                                                    | Shrani vlogo       | Naprej |

Slika 7: Priprava nove vloge

V polje »Datum stanja« vpišite datum, na katerega naj se izpis podatkov nanaša. Pri določitvi datuma si lahko pomagate s koledarčkom, ki se odpre ob kliku na ikono, ki je prikazana desno od tega polja. Kot datum stanja je dovoljen trenutni datum ali datum, ki ni več kot dve leti v preteklosti.

V polju »Potrdilo se nanaša na« izberite ali želite, da so podatki pripravljeni skupaj za celoten poslovni subjekt ali samo za določene poslovne enote. Pri razporejanju zaposlenih v poslovne enote se upošteva vrednost podatka, ki ga je delodajalec ob prijavi ali spremembi zavarovanja zaposlenega navedel v rubriki 19 – Matična številka enote poslovnega subjekta. Če boste izbrali, da naj se potrdilo nanaša na določene poslovne enote, bodo na potrdilu navedeni podatki za vsako enoto posebej.

Če ste izbrali, da naj se potrdilo nanaša na določene poslovne enote, v prikazana polja () vnesite zadnje tri številke matičnih številk teh poslovnih enot. Če želite na potrdilu tudi podatke o številu zaposlenih na sedežu poslovnega subjekta, vnesite tudi šifro 000.

| ZZZS<br>Zavod za zdr<br>zavarovanje              | avstveno<br>Slovenije                                                          | ł.                                       | S                                           | <b>5 POT</b> |
|--------------------------------------------------|--------------------------------------------------------------------------------|------------------------------------------|---------------------------------------------|--------------|
| Potrdilo naj se nanaša na<br>Počisti             | <ul> <li>Celoten poslovni subjekt</li> <li>Naslednje poslovne enote</li> </ul> |                                          |                                             |              |
| 5000823                                          | 5000823                                                                        | 5000823                                  | 5000823                                     | 5000823      |
| 5000823                                          | 5000823                                                                        | 5000823                                  | 5000823                                     | 5000823      |
| Vpišite 3-mestne šifre pos<br>Več poslovnih enot | slovnih enot, kot so registrirane v Poslov                                     | nem registru Slovenije. Če želite, da je | vključen tudi sedež, vpišite šifro poslovno | enote 000.   |

Slika 8: Vnos šifer poslovnih enot

Če želite potrdilo za več poslovnih enot, kot je prikazanih polj, s klikom na gumb »Več poslovnih enot« pridobite dodatna polja, v katera vnesete šifre preostalih poslovnih enot.

V polju »Na potrdilu želim tudi podatke o številu invalidov« izberite, ali želite, da so na potrdilu navedeni podatki o številu zaposlenih invalidov ali ne. Če boste izbrali »da«, bodo na potrdilu navedeni tudi podatki o številu zaposlenih invalidov po podlagah zavarovanja.

S klikom na gumb »Shrani vlogo« lahko shranite vnesene podatke in kasneje dokončate vlogo.

Če kliknete na gumb »Naprej«, se vam prikaže spletna stran za predogled pripravljene vloge.

Pridobitev potrdila o številu zaposlenih 🗐

| Izpolnjevanje v                                         | oge                                                                           | predogled podatkov                               |
|---------------------------------------------------------|-------------------------------------------------------------------------------|--------------------------------------------------|
| )T številka: <b>0700-26-20241220-1000</b>               | 19                                                                            |                                                  |
| Vlagatelj                                               |                                                                               |                                                  |
| Podatki o vlagatelju                                    |                                                                               |                                                  |
| Naziv:                                                  | SANOLABOR, podjetje za prodaj<br>proizvodov, d.d.                             | jo medicinskih, laboratorijskih in farmacevtskih |
| Naslov:                                                 | Leskoškova cesta 004<br>Ljubljana<br>Ljubljana<br>1000 Ljubljana<br>Slovenija |                                                  |
| MŠPRS:                                                  | 5000823000                                                                    |                                                  |
| Davčna številka:                                        | 62340735                                                                      |                                                  |
| Značilnosti zahtevanega pot                             | rdila                                                                         |                                                  |
| Datum stania:                                           | 20 12 2024                                                                    |                                                  |
| Potrdilo naj se nanaša na:                              | Celoten poslovni subjekt                                                      |                                                  |
| Na potrdilu želim tudi podatke o<br>Številu invalidov:* | Da                                                                            |                                                  |
|                                                         |                                                                               |                                                  |
|                                                         |                                                                               | Nazaj Naj                                        |

Slika 9: Predogled pripravljene vloge

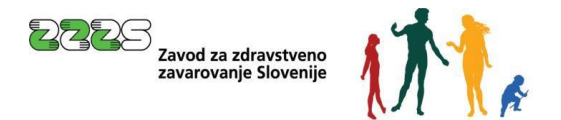

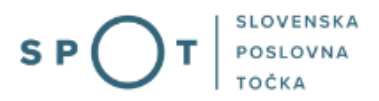

Če ste katerega od podatkov vnesli narobe, se lahko s klikom na gumb »Nazaj« vrnete na prejšnjo spletno stran, kjer popravite vnesene podatke.

Če so podatki ustrezni, kliknete na gumb »Naprej«, da preidete na spletno stran za elektronsko podpisovanje vloge.

|                                                         | po podpisovanje                                                                                  |
|---------------------------------------------------------|--------------------------------------------------------------------------------------------------|
| T številka: <b>0700-26-20241220-10</b>                  | 0019                                                                                             |
| Vlagatelj                                               |                                                                                                  |
| Podatki o vlagatelju                                    |                                                                                                  |
| Naziv:                                                  | SANOLABOR, podjetje za prodajo medicinskih, laboratorijskih in farmacevtskih<br>proizvodov, d.d. |
| Naslov:                                                 | Leskoškova cesta 004<br>Ljubljana<br>Ljubljana<br>1000 Ljubljana<br>Slovenija                    |
| MŠPRS:                                                  | 5000823000                                                                                       |
| Davčna številka:                                        | 62340735                                                                                         |
| Značilnosti zahtevanega p                               | otrdila                                                                                          |
| Datum stanja:                                           | 20.12.2024                                                                                       |
| Potrdilo naj se nanaša na:                              | Celoten poslovni subjekt                                                                         |
| Na potrdilu želim tudi podatke (<br>številu invalidov:* | o Da                                                                                             |
| ilektronsko podpiši dokumen                             | Pridobi XML dokumenta                                                                            |

Slika 10: Elektronski podpis vloge

S klikom na gumb »Pridobi XML dokumenta« pridobite prikaz XML datoteke vloge, kot bo poslana na ZZZS.

S klikom na gumb »Nazaj« se vrnete na prejšnjo spletno stran.

Za oddajo vloge s klikom na gumb »Elektronsko podpiši dokument« sprožite elektronsko podpisovanje vloge.

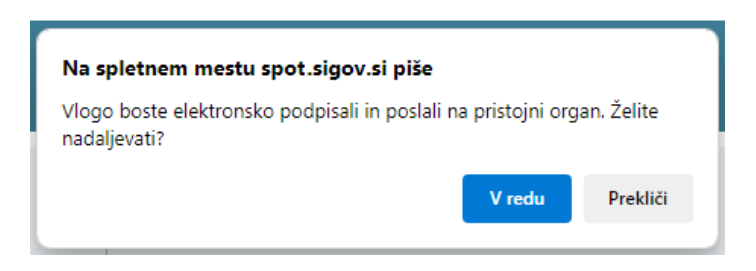

Slika 11: Sporočilo za potrditev elektronskega podpisovanja vloge

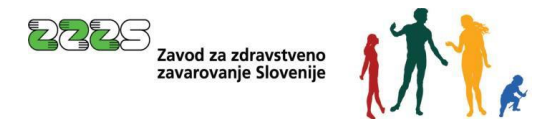

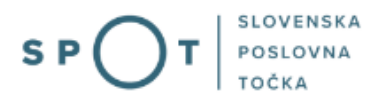

Na prikazanem oknu s klikom na gumb »V redu« potrdite začetek elektronskega podpisovanja.

Na naslednjem oknu, ki se vam odpre, izberete digitalno potrdilo, s katerim boste izvedli elektronski podpis in oddali vlogo.

Po potrditvi se vam prikaže spletna stran z informacijo o uspešno izvedenem podpisu in oddaji vloge.

| Vlogo ste uspešno p                                                      | odpisali in oddali.                                                                                                    |  |
|--------------------------------------------------------------------------|----------------------------------------------------------------------------------------------------|--|
| Podatki vloge                                                            |                                                                                                    |  |
| Odgovorna oseba na vlogi:                                                | Marinka Prošt                                                                                                    |  |
| Organizacija:                                                            | 1                                                                                                    |  |
| SPOT številka:                                                           | 0700-26-20241220-100019                                                                                                    |  |
| Postopek:                                                                | Pridobitev potrdila o številu zaposlenih                                                                                                    |  |
| Status vloge:                                                            | Vloga je v vrsti za sistemsko obdelavo.                                                                                                    |  |
| Kako naprej                                                              |                                                                                                    |  |
| Vloga bo poslana na pristojni orga<br>izbrano v vašem profilu) boste pre | an, kjer bo sprejeta in pregledana. Preko obvestil ali preko elektronskega naslova (odvisno kaj imate<br>ejeli nadaljne informacije o poteku vloge. |  |

## Pridobitev potrdila o številu zaposlenih 💷

Slika 12: Obvestilo o uspešnem elektronskem podpisu in oddaji vloge

Če boste po uspešno oddani vlogi ponovno vstopili v postopek za pridobitev potrdila o številu zaposlenih, boste na seznamu že oddanih vlog, ki je prikazan na Slika 6, videli oddano vlogo in njen status.

## 4.2 Prevzem potrdila

Ko bo vloga rešena (najkasneje v eni uri; reševanje vlog poteka samodejno vsako uro od ponedeljka do petka med 7h in 18h), bo pri vlogi prikazan gumb »Potrdilo«, s katerim lahko prevzamete naročeno potrdilo.

S klikom na gumb »Potrdilo« se potrdilo prenese v vaš brskalnik, kot datoteka v obliki PDF.

Uporabniku so podatki o oddanih vlogah in pripravljenih potrdilih na voljo za obdobje zadnjih 3 mesecev.